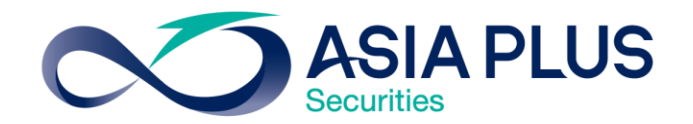

# ขั้นตอนการตั้ง Pin ID ผ่านเว็บ

## สร้างโอกาสทางการลงทุนที่ดีกว่ากับ หลักทรัพย์ เอเซีย พลัส

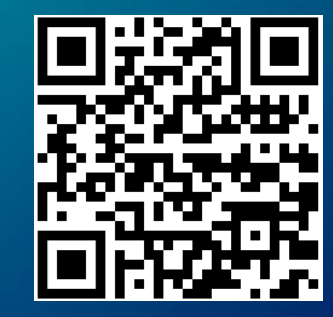

#### www.asiaplus.co.th

0 2680 1000 กด 2 ฝ่ายลูกค้าสัมพันธ์

## ขั้นตอนการทำรายการ

 พิมพ์เว็บไซต์ <u>www.asiaplus.co.th</u> ผ่านเบราเซอร์บนคอมพิวเตอร์หรือ มือถือแท็บเล็ต

 Log in เข้าสู่ระบบด้วย username (เลขสมาชิกเอเซียพลัส) และ password ชั่วคราวที่ได้รับทางอีเมล

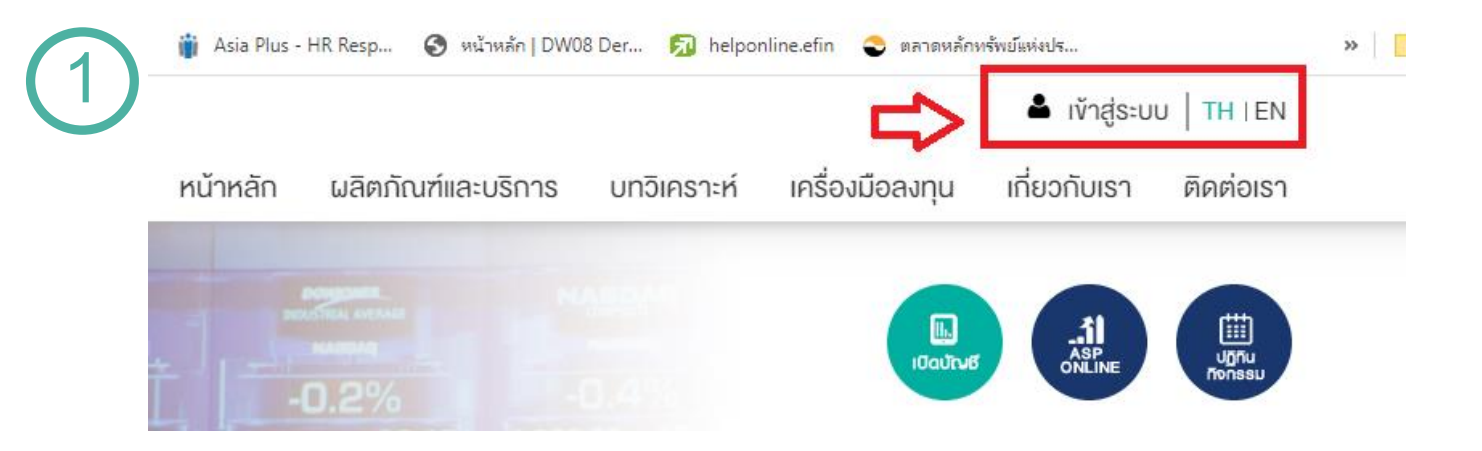

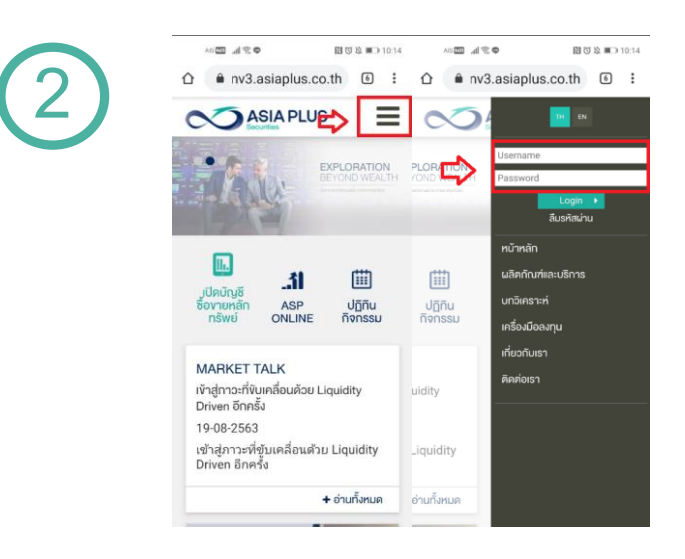

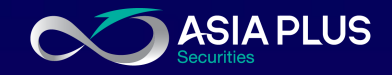

ขั้นตอนการทำรายการ

 หลังเข้าสู่ระบบ เลื่อนหาเว็บลงมา ด้านล่างเมนูหลัก "ข้อมูลของฉัน" เลือกเมนูย่อย "ตั้งรหัส PIN"

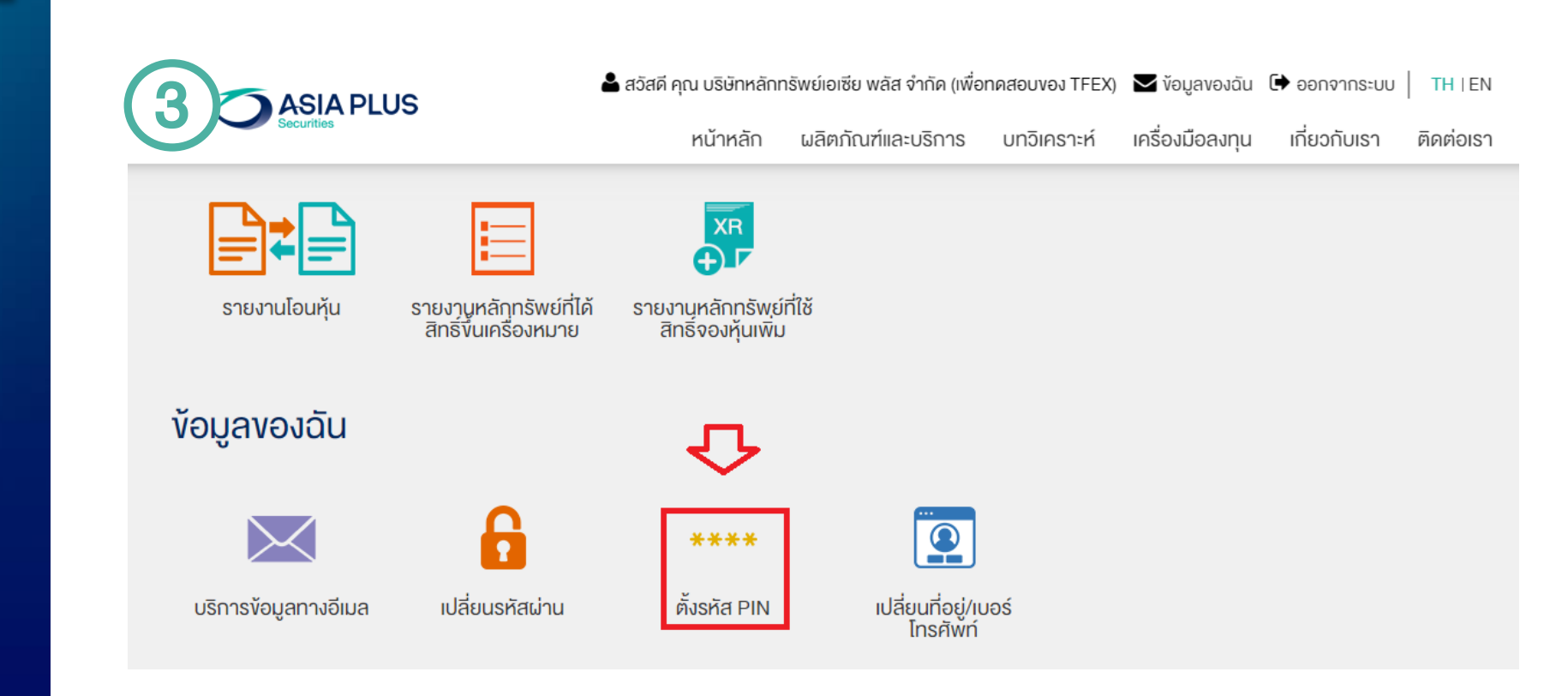

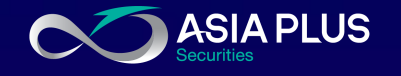

## ขั้นตอนการทำรายการ

4. จะเจอหน้าจอให้ท่านตั้งรหัส PIN เพื่อ ใช้ในการส่งคำสั่งซื้อขาย

- A. ใส่รหัสผ่านของท่าน
- B. กำหนดรหัส pin ตัวเลข 6 หลัก
- C. ใส่รหัส pin ซ้ำอีกครั้ง
- D. กด ตกลง

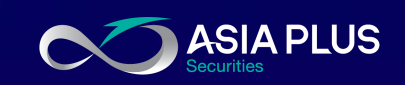

### ตั้งรหัส PIN

| Username :                | 00D:                                             |                     |
|---------------------------|--------------------------------------------------|---------------------|
| ใส่รหัสผ่าน :             |                                                  | <b>(</b> A <b>)</b> |
| กำหนด PIN ใหม่ :          |                                                  | Õ                   |
|                           | PIN ต้องประกอบด้วยตัวเลง 6 หลัก ตั้งแต่ 0-9      | U                   |
| ยืนยัน PIN ใหม่อีกครั้ง : |                                                  | $\bigcirc$          |
|                           | PIN ต้องประกอบด้วยตัวเลง 6 หลัก ตั้งแต่ 0-9      |                     |
| การต่                     | จั้งรหัสส่งคำสั่งซื้องาย (PIN) จะมีผลกับทุกบัญชี |                     |
| Username 00               | Daree Account : 00 Cash                          |                     |
| Username 00               | DEFEND Account : 00 Derivative                   |                     |
| Username 00               | Dente Account : 001 Cash-Balance                 |                     |
|                           | ตกลง                                             |                     |

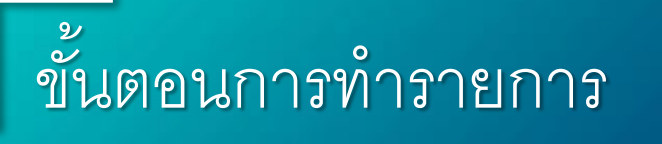

5. หากหน้าจอแจ้ง "ระบบได้ทำการตั้ง รหัสส่งคำสั่งซื้อขายของท่านเรียบร้อย แล้ว" ให้กด OK

6. เสร็จสิ้นขั้นตอนการตั้ง PIN ID เรียบร้อย

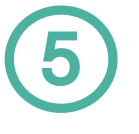

#### ตั้งรหัส PIN

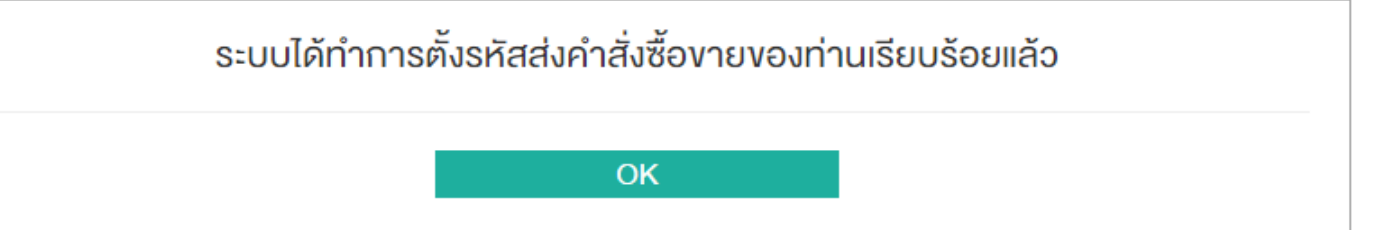

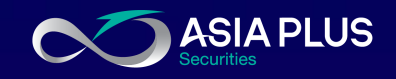

### โปรแกรมซื้อขายหลักทรัพย์

ท่านสามารถเลือกใช้งานโปรแกรมซื้อขาย หลักทรัพย์ที่ทางบริษัทฯ ให้บริการ ได้ตาม ความต้องการ.

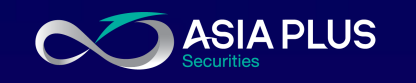

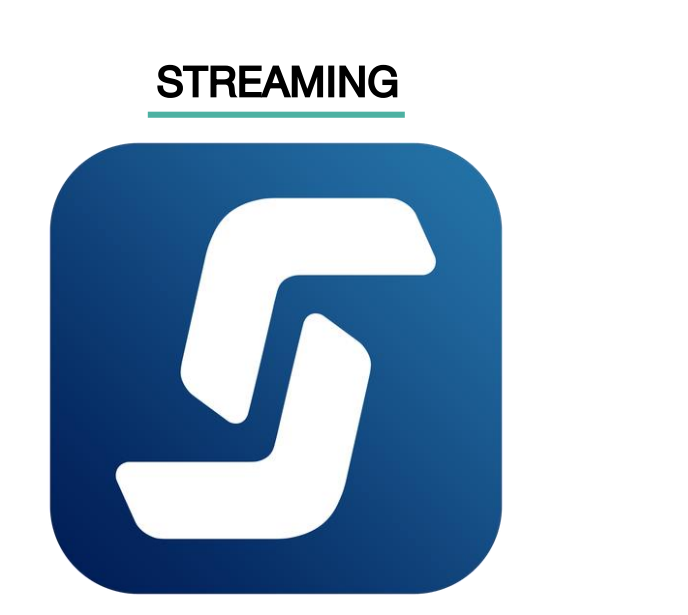

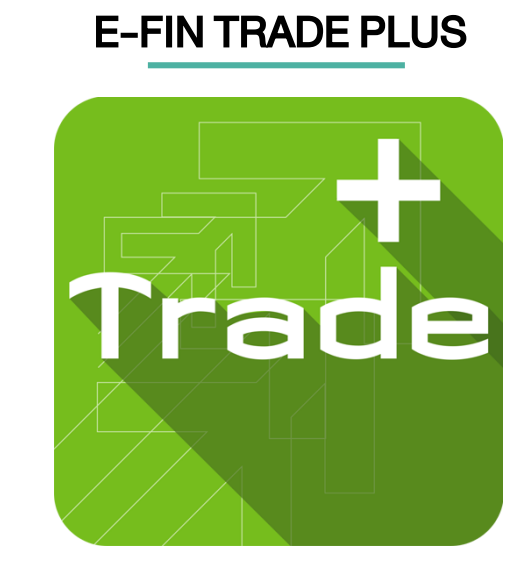

Download from Google Play for Android

Or App Store for iOS

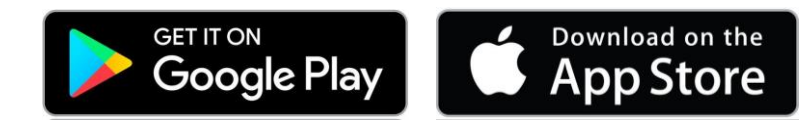

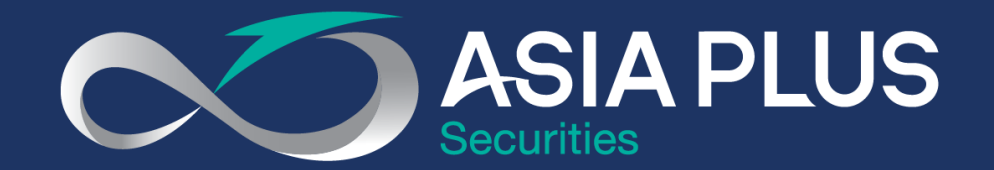

### VALUE BEYOND WEALTH คุณค่าที่เหนือกว่าความมั่งคั่ง

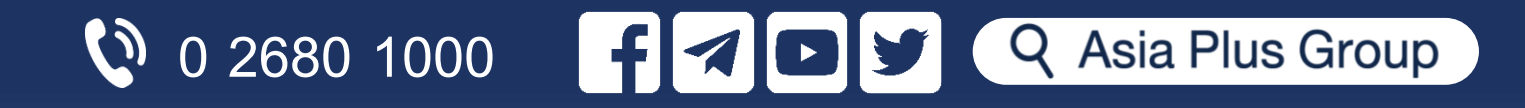